## HOW TO NAVIGATE KHRI

## Go to: https://khri.kansasgis.org/

Search for your project address. \*\*start with using just your city and building # for best results\*\*

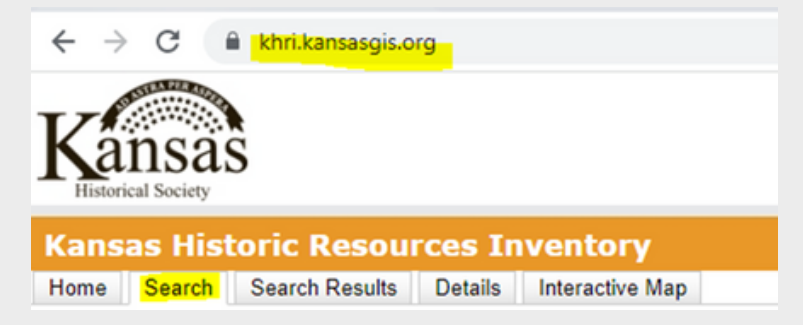

Once you locate the correct listing, click on it to bring up "details".

You will scroll down and find the "register status" section. If it says yes or contributing for either state or national register, your project must be submitted for SHPO review.

## REGISTER STATUS:

Listed in State Register: Contributing Date of State Listing: Listed in National Register: Contributing

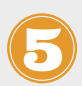

Next, you will use the "create link" button at the top of the page. When the link is created, you will copy and paste that onto your application when submitting.

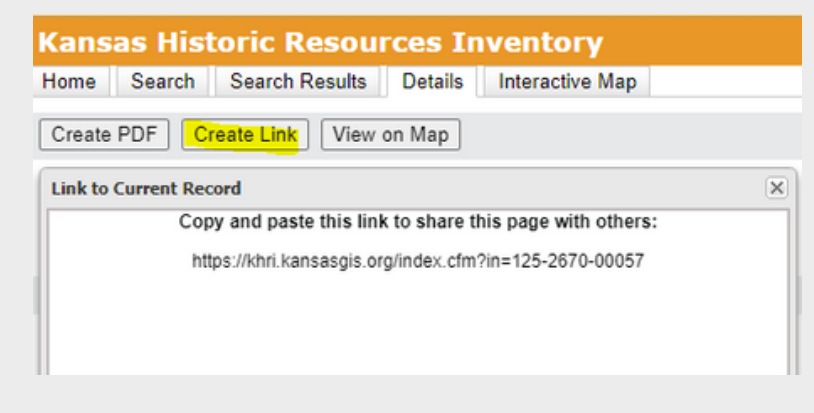